## Procedure to Modify FDA Form 1572 for Florence

This process allows the user to make certain fields of FDA forms (e.g., date) required for entry prior to signing in Florence.

- 1. Complete the stock FDA form including use of any expansion pages as needed. This document will not be altered in this process and, thus, will be available for future revisions.
- 2. Save a copy of the form in Word (.docx) format.
- 3. Open the Word version in Acrobat (change format next to the file name to 'All files')
- 4. Select Tools -> Prepare Forms
- 5. 'Select All' [CTRL-A] and click delete to clear all fields
- 6. Add a text field in box 10 (Date)
  - a. Double click to open the properties screen
  - b. In the General tab, check the 'Required' box
  - c. In Appearance tab, change font size from 'Auto' to '12 pt'
- 7. Add a signature field to box 11
- 8. Save